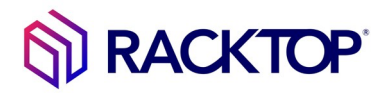

### Shutting down a Physical BrickStor Appliance

#### To shut down using the BrickStor SP Manager:

- 1. From the BrickStor SP Manager Connections pane, select the System Menu from the right menu bar.
- 2. In the Advanced pane, tick the Shutdown Box

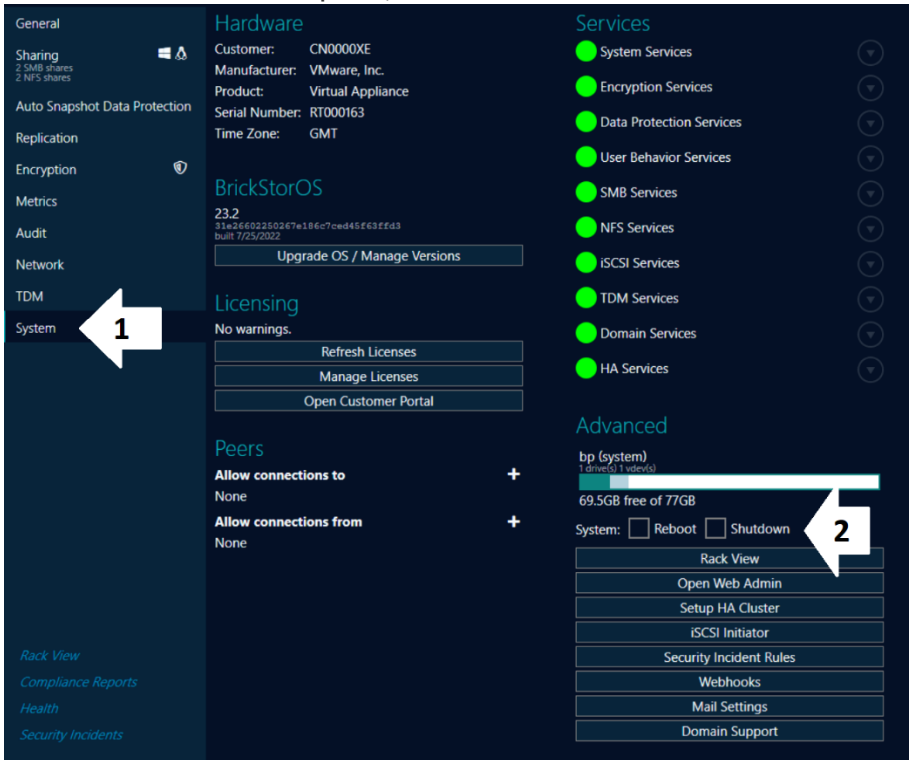

- 3. Once you click the "Shutdown" box, an acknowledgment window will appear from the right of the screen, tick the acknowledge box.
- 4. Type your shutdown reason in the message box and click the Commit button and the unit will power down after 1 minute

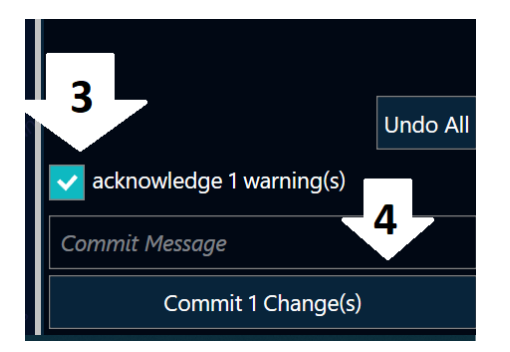

5. Once the Appliance has shutdown, it will power itself off

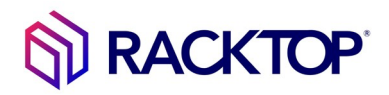

### Power down the attached storage enclosure/s:

After the BrickStor appliance has powered off you are able to power down the attached Storage Enclosure/s. The Power buttons for the enclosures is located on the Rear on each Power Module of the 2U, 4U and 5U Storage enclosures. There are 2 power modules for each Enclosure. Toggle each button to the off position

# • Diagram of 2U and 4U enclosure Power Module

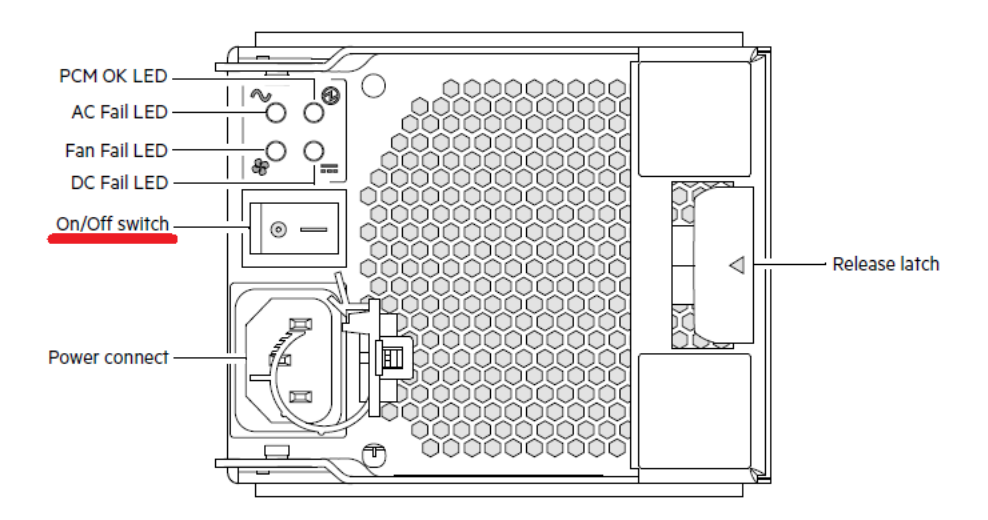

# • Diagram of 5U enclosure Power Module

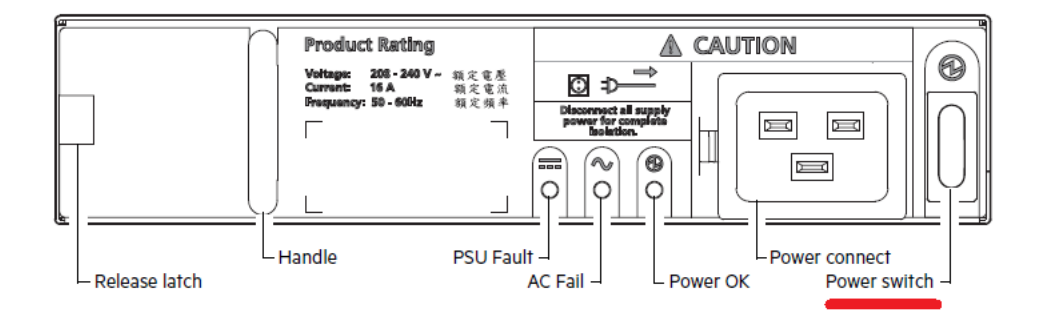